## **Viewing Standards Scores for Past Grading Periods**

Teachers can view standards students scored during past grading periods. To do this, please follow these instructions:

1. Click on Students from the left side bar and then click Standards Progress.

| DewerTeacher Pro |                      |  |  |  |  |  |  |  |
|------------------|----------------------|--|--|--|--|--|--|--|
| Class            | Student View         |  |  |  |  |  |  |  |
| A+               | Assignments          |  |  |  |  |  |  |  |
| Grading          | Standards Progress   |  |  |  |  |  |  |  |
| Students         | Standards Scoresheet |  |  |  |  |  |  |  |
| Progress         | Comment Log          |  |  |  |  |  |  |  |

2. Click on the settings gear in the upper right-hand corner and select Hide Term Comments.

| _ | \$                       | T1 🗸      |
|---|--------------------------|-----------|
| L | Hide Summary             |           |
| ſ | Hide Term Comments       |           |
|   |                          |           |
|   | Recalculate Final Grades | Show More |
| 4 |                          |           |

## You will now be able to see all terms.

| Grade Scale Type: (1 - 4)                                            |   |     |                       |                |    |  |
|----------------------------------------------------------------------|---|-----|-----------------------|----------------|----|--|
| STANDARDS                                                            |   | T1  | ASSIGNMENTS           | T2             | T3 |  |
| A(A1-B3) Science 5                                                   |   |     |                       |                |    |  |
| GF.5. SCI - SCIENCE                                                  |   | É   | Comment Only Standard |                |    |  |
| GF.5.SCI.1 - Explain the properties and changes of matter            |   | 3   | 4                     | 3              |    |  |
| GF.5.SCI.2 - Describe earth systems and human impact on earth syste  |   | N/A | 0                     |                |    |  |
| GF.5.SCI.3 - Demonstate understanding of Solar System and patterns i |   | N/A | 0                     |                |    |  |
| GF.5.SCI.4 - Describe where food energy come from and the interation |   | N/A | 0                     |                |    |  |
| GF.5. SCI.5 - Carry out scientific investigations                    | ٣ | 3   | 0                     |                |    |  |
|                                                                      |   |     |                       | Columns/Page 9 |    |  |
| .egend                                                               |   |     |                       |                |    |  |
| cons 😞 - Professional Judgment Indicator                             |   |     |                       |                |    |  |

-

3. Use the arrows to the left of the students' name to navigate between students.

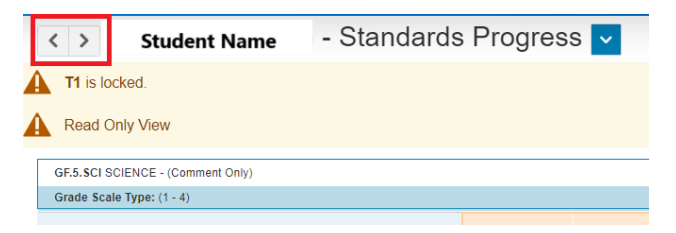